### Mode d'emploi du Inlinkz

Après avoir cliqué sur le bouton bleu vous verrez apparaître ceci :

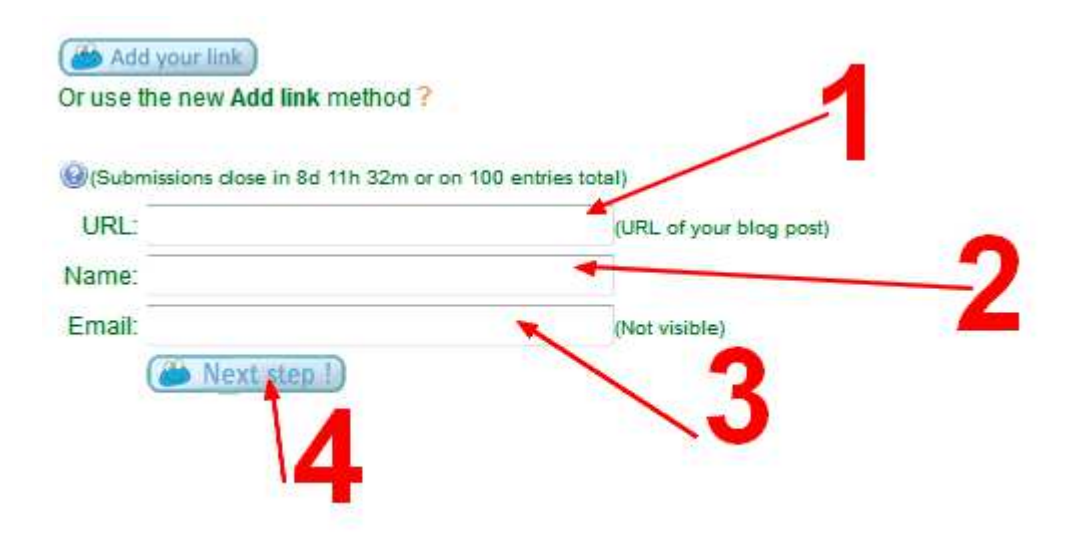

En 1,

- si vous avez un blog, notez seulement l'adresse de votre blog.
- Si vous n'avez pas de blog, n'écrivez rien.

En 2, Entrez votre prénom

En 3, notez votre adresse mail, elle ne sera pas visible, je serai seule à l'avoir, afin d'éventuellement vous contacter.

En 4, cliquez sur le bouton pour ouvrir une nouvelle fenêtre.

## 1<sup>er</sup> cas :

#### Vous avez un blog :

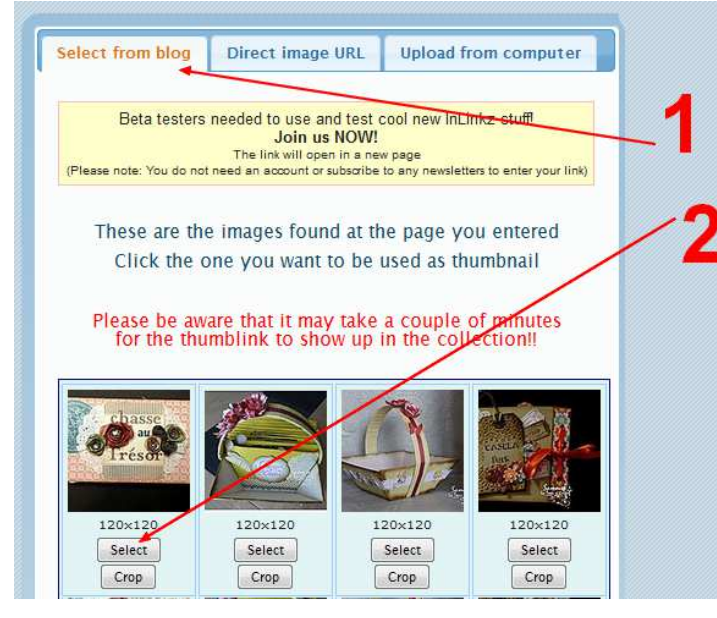

- 1. La fenêtre s'ouvre sur le premier onglet
- Au-dessous, les photos de votre blog apparaissent, cliquez sur le bouton « select » correspondant à l'image que vous souhaitez faire paraître sur mon blog.

Une nouvelle fenêtre va s'ouvrir.

| Conlinkz (                                                                                                    | sign up blog help faq feedback & support follow us on twitter: @inlinkz                                                                                                    |
|----------------------------------------------------------------------------------------------------|----------------------------------------------------------------------------------------------------|
| Tweet your link!                                                                                                    |                                                                                                    |
| Tweeting your link to your followers allows them to or<br>and shared talent<br>Clicking on the following link will pop up a small windo<br>Tweet<br>Share on Facebook<br>Skip this step<br>Do not display this option again 2 | come and visit your link and the collection you added it to, allowing them to discover interesting links<br>w to allow you to verify the text that will be tweeted and edit it if you want! |
| © 2010-201                                                                                                    | 2 Inlinkz.com   Terms & Conditions   Privacy and refund policies                                                                                                    |

Si vous possédez un compte twitter ou Facebook, vous pouvez cliquer sur un de ces deux boutons (ou les 2) pour inviter vos amis à venir voir la collection de cartes.

Sinon, cochez la case 2, et cliquez sur 3.

## $2^{\grave{e}me}$ cas

Vous n'avez pas de blog mais votre photo a été téléchargée sur une banque d'images

| Select from blog                                                                 | Direct image URL                                                      | Upload from computer        |
|----------------------------------------------------------------------------------|-----------------------------------------------------------------------|-----------------------------|
| If you know the d<br>http://www.examp<br>use the following<br>(ending in jpg/png | irect image url (eg<br>le.com/image1.jpg<br>text box to enter t<br>g) | )<br>he URL of your image   |
| Enter your image URL                                                             |                                                                       | Envoyer                     |
| © 2010-2012 Inlin                                                                | kz.com   Terms & Conditions                                           | Privacy and refund policies |

Cliquez sur le 2<sup>ème</sup> onglet en haut (direct image URL) et notez l'adresse de votre image dans le cadre (elle doit ressembler à l'exemple donné en 2<sup>ème</sup> ligne) et cliquez sur « envoyer ».

# 3<sup>ème</sup> cas

Vous n'avez pas de blog, vous allez choisir votre photo dans votre ordinateur :

| Select from blog                            | Direct image URL             | Upload from computer        |  |
|---------------------------------------------|------------------------------|-----------------------------|--|
| Upload the picture from your computer       |                              |                             |  |
| Maximum file siz                            | e to upload is 1Mb           |                             |  |
| Parcourir Aucun fichier sélectionné. Upload |                              |                             |  |
| © 2010-2012 Inli                            | nkz.com   Terms & Conditions | Privacy and refund policies |  |
|                                             |                              | 3 1                         |  |
| 2                                           |                              | •                           |  |
|                                             |                              |                             |  |
|                                             |                              |                             |  |

- 1. Cliquez sur le 3<sup>ème</sup> onglet en haut
- 2. Cliquez sur le bouton parcourir, et dans la fenêtre qui s'ouvrira, allez chercher votre photo (attention, vous devez avoir réduit sa taille pour qu'elle ne dépasse pas 1Mb).
- 3. Une fois votre photo sélectionnée, cliquez sur « upload », le travail va se faire tout seul mais peut prendre quelques instants.